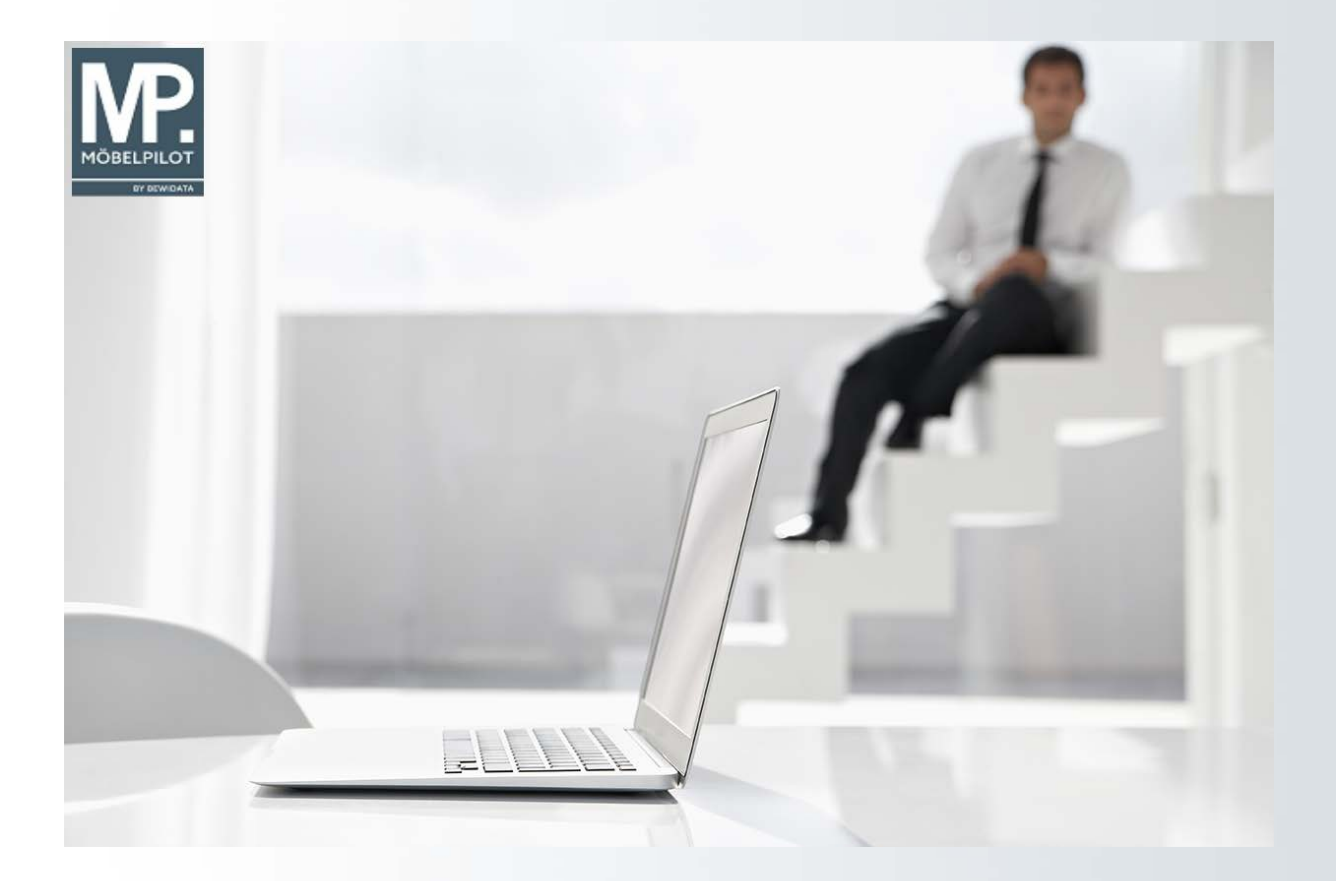

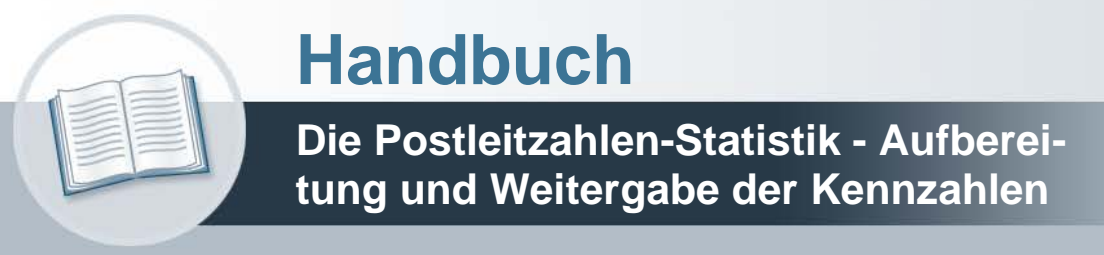

Version: 10. September 2021

## Urheberrecht und Haftung

Dieses Handbuch enthält urheberrechtlich geschützte Informationen. Ohne ausdrückliche schriftliche Genehmigung der Bewidata Unternehmensberatung und EDV-Service GmbH, Erthalstraße 1, 55118 Mainz ist es nicht gestattet, das gesamte Handbuch oder Texte daraus zu reproduzieren, zu speichern oder in irgendeiner Form zu übertragen, zu vervielfältigen oder zu verbreiten.

Die Firma Bewidata Unternehmensberatung und EDV-Service GmbH übernimmt für den Inhalt dieses Handbuches und damit im Zusammenhang stehende geschäftliche Vorgänge keinerlei Garantie. Das gilt auch für hierin enthaltene Fehler und möglicherweise dadurch entstehende Fehlfunktionen in der Arbeit mit den hier beschriebenen Programmen. Die Bewidata GmbH behält sich vor, ohne vorherige Ankündigung dieses Handbuch von Zeit zu Zeit auf den neuesten Stand zu bringen. Änderungen der Bildschirmmasken behalten wir uns ebenfalls vor.

**Hinweis**: Alle in diesem Handbuch abgebildeten Screenshots wurden mit dem Microsoft Internet Explorer erstellt. Abweichungen bei anderen Browsern behalten wir uns vor.

## Impressum

bewidata unternehmensberatung und edv-service gmbh erthalstraße 1 55118 mainz

Telefon 06131 63920 Telefax 06131 639266

Geschäftsführer: Hans-Jürgen Röhrig - Handelsregister Mainz HRB 4285

## Support Rufnummern

| Durchwahl 1 | Telefon 06131 639272 |
|-------------|----------------------|
| Durchwahl 2 | Telefon 06131 639226 |
| Durchwahl 3 | Telefon 06131 639227 |

| Fax:     | 06131 611618           |
|----------|------------------------|
| E-Mail:  | support@moebelpilot.de |
| Homepage | www.moebelpilot.de     |

## Hotline Zeiten

| Montag bis Donnerstag | 9.00 – 17.30 Uhr |
|-----------------------|------------------|
| Freitag               | 9.00 – 16.30 Uhr |

# Inhaltsverzeichnis

| URHEBERRECHT UND HAFTUNG                                             | 2  |
|----------------------------------------------------------------------|----|
| IMPRESSUM                                                            | 2  |
| EMV-Umsatzabfrage nach Postleitzahlen - Selektion und Weitergabe der | А  |
| Einleitung                                                           | 4  |
| 1. Aufruf des Formulars                                              | 4  |
| 2. Einpflegen der Selektionsvorgaben                                 | 5  |
| 3. Aufbau der Kennziffern                                            | 10 |
| 4. Übermittlung der Kennziffern an den Europa Möbel-Verbund          | 11 |
|                                                                      |    |

#### EMV-Umsatzabfrage nach Postleitzahlen - Selektion und Weitergabe der Kennzahlen

Diese Dokumentation beschreibt die Vorgehensweise zur automatisierten Übermittlung der Kennzahlen

#### Einleitung

Die EUROPA Möbel-Verbund GmbH fragt in regelmäßigen Abständen bei ihren Mitgliedern Umsatzkennzahlen nach Postleitzahlen ab. Die grundlegenden Informationen zu diesem Thema erfahren Sie im jeweiligen Anschreiben des EMV.

Während Möbelhäuser ohne Warenwirtschaftssystem oder mit einem Fremdsystem die Daten ausschließlich über das Online-Portal der Bewidata erfassen und übermitteln können, bieten wir allen MÖBELPILOT-Anwendern die Möglichkeit, die Daten direkt aus dem Warenwirtschaftssystem an den Verband zu übermitteln.

Die Vorgehensweise beschreiben wir Ihnen nachstehend.

#### 1. Aufruf des Formulars

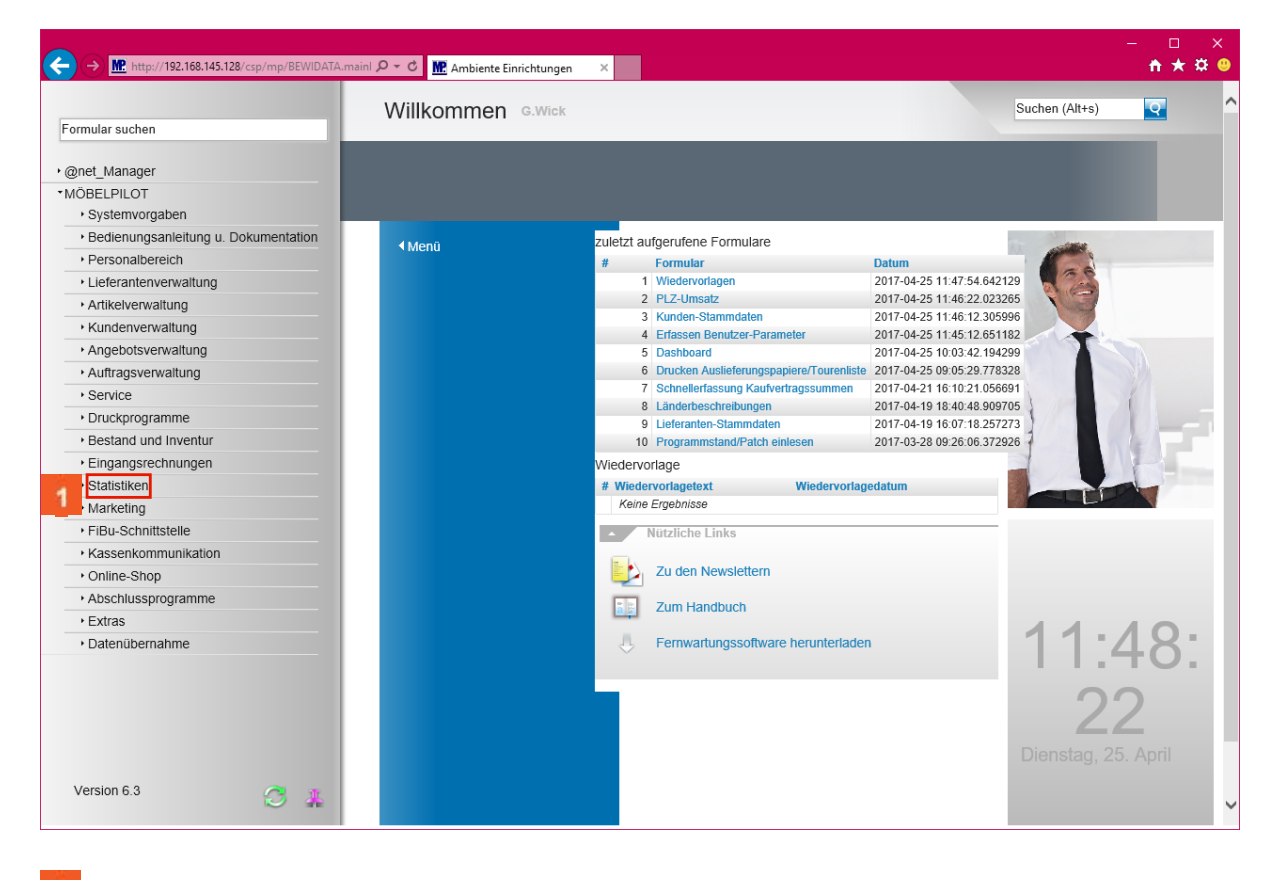

Klicken Sie auf den Hyperlink Statistiken.

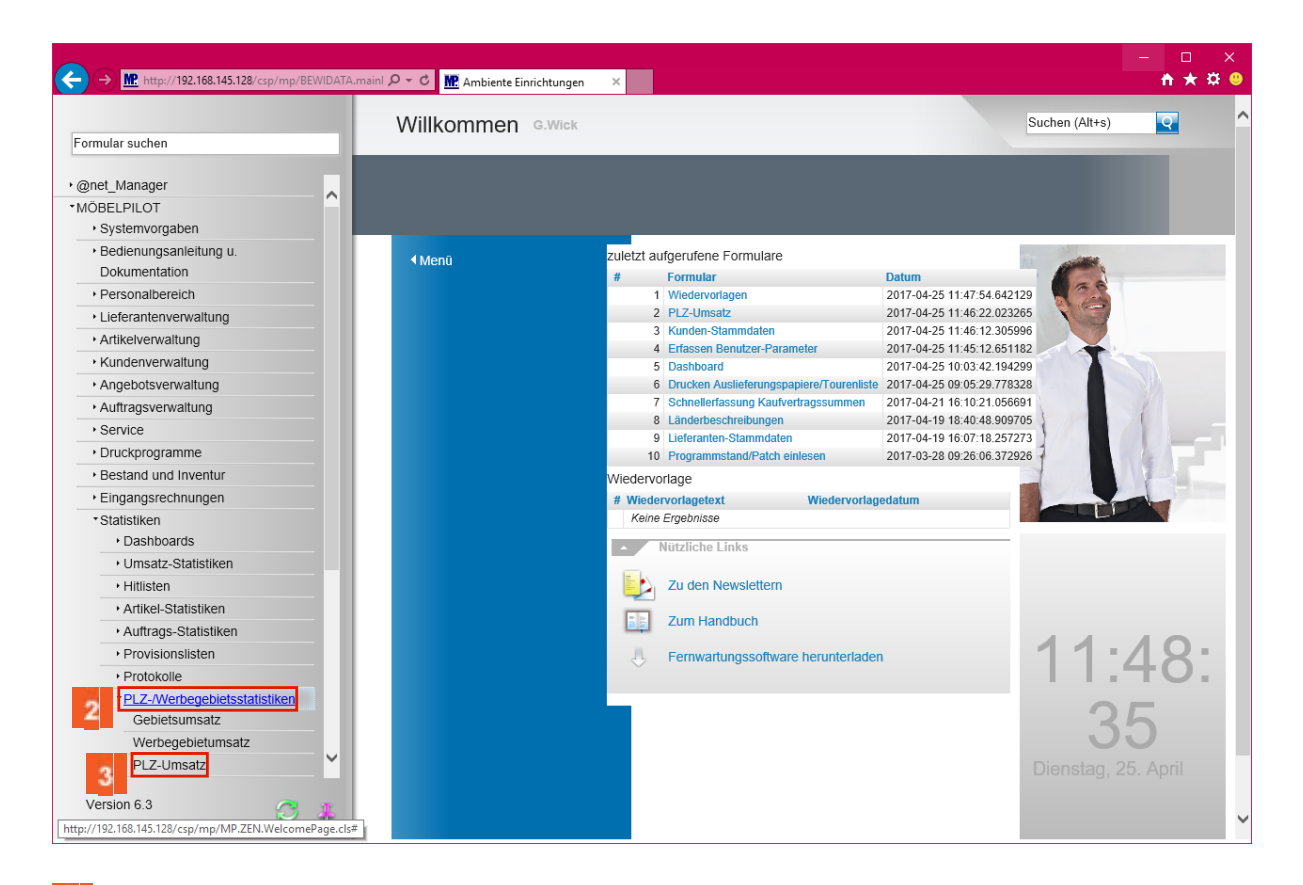

Klicken Sie auf den Hyperlink PLZ-/Werbegebietsstatistiken.

Klicken Sie auf den Hyperlink PLZ-Umsatz.

2. Einpflegen der Selektionsvorgaben

| E | → M http://172.16.2.40/csp/mp61/BEWIDATA.mainFra | 🗜 Ambiente Einrichtungen 🛛 🗙 📑 😅                                            |                             |          | - □ ×<br>↑★#9 |
|---|--------------------------------------------------|-----------------------------------------------------------------------------|-----------------------------|----------|---------------|
|   | Umsatzstatistik nach PLZ Systemadmi              | nistrator                                                                   | Suchen (Alt+s)              | <b>Q</b> | Â             |
|   | <mark>√</mark> C ← ? ≣                           |                                                                             |                             |          |               |
| L | •                                                |                                                                             |                             | _        |               |
|   | Auswertung des Jahres                            | 2017                                                                        | ^                           |          |               |
|   |                                                  |                                                                             | ×                           |          |               |
|   | Von Monat                                        | 1 - Januar                                                                  |                             |          |               |
|   | Bis Monat                                        | 6 - Juni                                                                    |                             |          |               |
|   | Umsatzart                                        | 0 - Verkauf                                                                 |                             |          |               |
| 2 | Auswertung für Fillale                           | 0 - Zentrallager - Kobl<br>1 - Möbelhaus - Main<br>2 - S.B.Wöbelbaus - Main | enz 77777<br>77777<br>55555 |          |               |
|   | Aktionskennzeichen                               |                                                                             |                             |          |               |
|   | Auftragsart                                      | 0 - Kundenauftrag<br>3 - Barverkauf                                         | ¢                           |          |               |
|   | Sortiment                                        | 0 - Freies Modell<br>2 - Verbandsmodell<br>S - Stammsortiment               | Ŷ                           |          |               |
|   | Warengruppe                                      | 0 - Sonstige<br>1 - Schlafen<br>2 - Jugend/Gäste                            | \$                          |          |               |
|   | von PLZ                                          | 00000                                                                       | ×                           |          |               |
|   | bis PLZ                                          | 99999                                                                       |                             |          |               |
|   | Anzahl der auszuwertenden Ziffern in PLZ         |                                                                             | 5                           |          |               |
|   | Sortierung                                       | 1 - nach Ort                                                                |                             |          | Ý             |

4

Klicken Sie im Auswahlfeld Auswertung des Jahres auf die Dropdown-Schaltfläche.

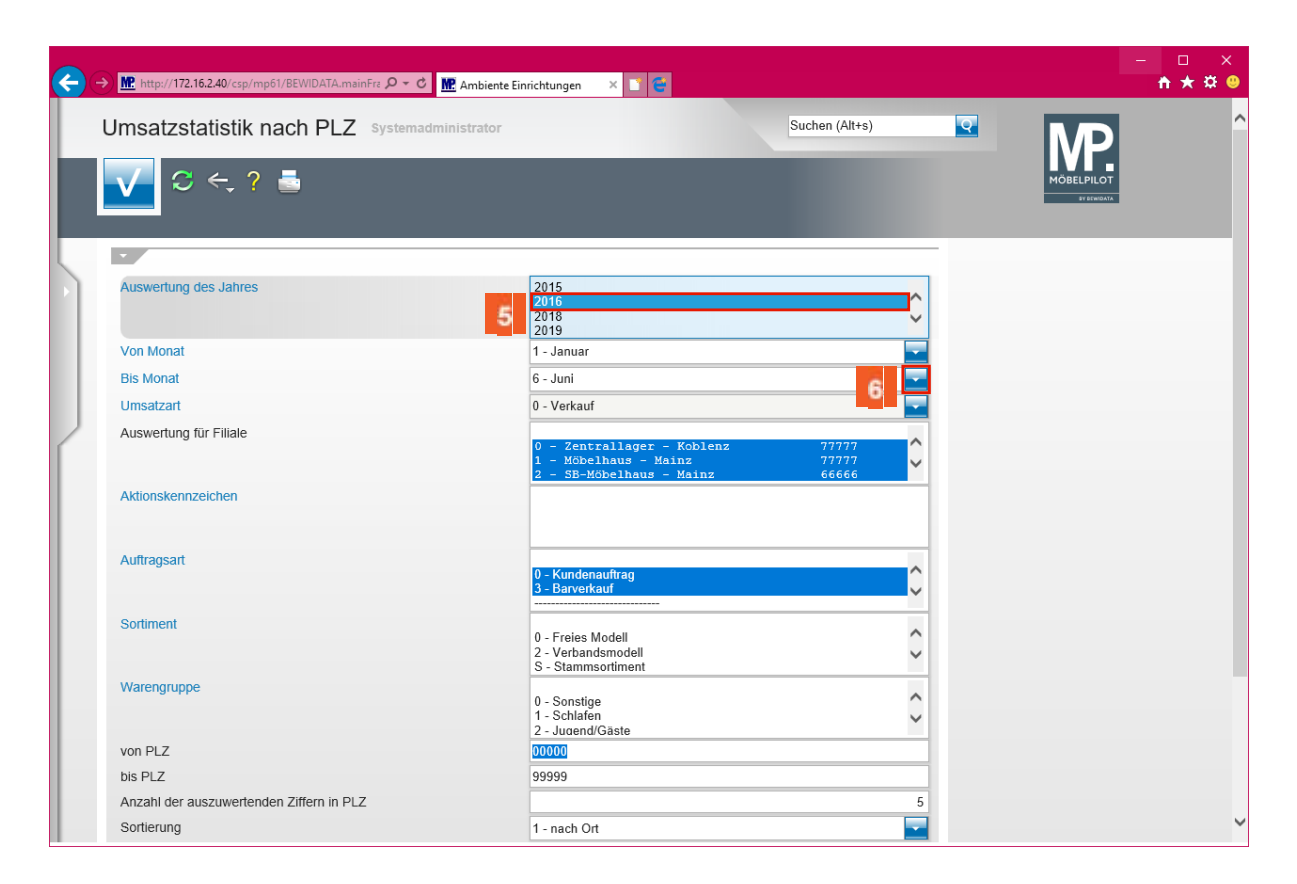

Wählen Sie im Auswahlfenster - *Auswertung des Jahres -* das jeweils gewünschte Jahr aus.

5 Klicken Sie auf den Listeneintrag 2016.

6

Legen Sie in den Auswahlfeldern - Von Monat / Bis Monat - den zu berücksichtigenden Zeitraum fest. In der Regel wird hier ein kompl. Jahr, also Januar bis Dezember, abgefragt.

Klicken Sie im Auswahlfeld Bis Monat auf die Schaltfläche Öffnen.

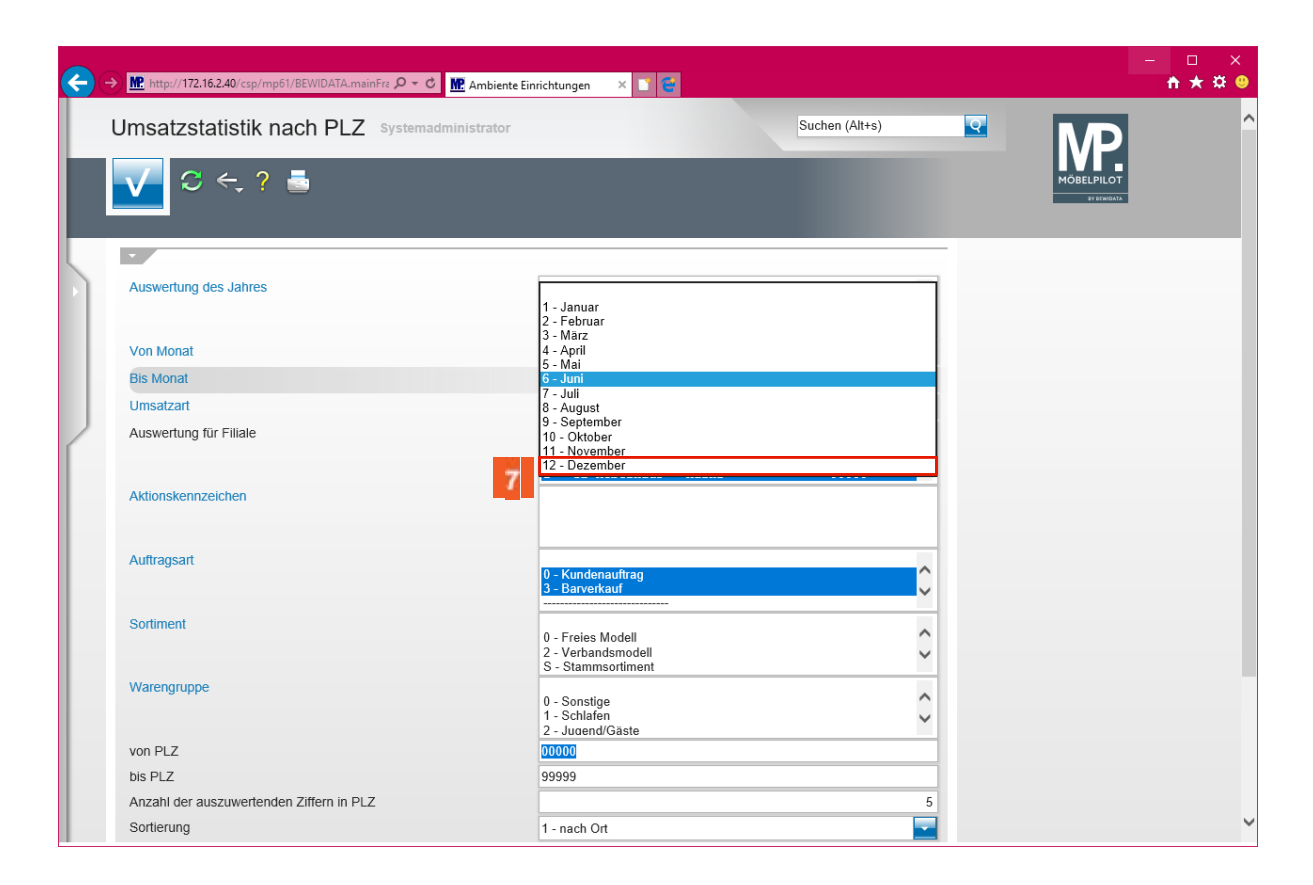

Klicken Sie auf den Listeneintrag **12 - Dezember**.

Ð

| e | → Mtp://172.16.2.40/csp/mp61/BEWIDATA.mainFra P → C | Ambiente Einrichtungen 🛛 🗡 🤤                                                         |                                                                |                    | - □ ×<br>★★♥              |
|---|-----------------------------------------------------|--------------------------------------------------------------------------------------|----------------------------------------------------------------|--------------------|---------------------------|
|   | Umsatzstatistik nach PLZ Systemadmin                | istrator                                                                             | Suchen (Alt+s)                                                 | <b>Q</b>           | <b>MP</b>                 |
|   | ☑ ← ? ≛                                             |                                                                                      |                                                                |                    | MÖBELPILOT<br>BY BEWEIMIA |
|   |                                                     |                                                                                      |                                                                |                    |                           |
|   | Auswertung des Jahres                               | 2015<br>2016<br>2018<br>2019                                                         |                                                                | ¢                  |                           |
|   | Von Monat                                           | 1 - Januar                                                                           |                                                                | -                  |                           |
|   | Bis Monat                                           | 12 - Dezember                                                                        |                                                                | -                  |                           |
|   | Umsatzart                                           | 0 - Verkauf                                                                          |                                                                | -                  |                           |
| ſ | Auswertung für Filiale                              | 0 - Zentrallager -<br>1 - Möbelhaus - Ma<br>2 - SB-Möbelhaus -<br>3 - Möbelhaus - Wi | Koblenz  77777    inz  77777    Mainz  66666    esbaden  55555 | Î Î                |                           |
|   | Aktionskennzeichen                                  |                                                                                      |                                                                |                    |                           |
|   | Auftragsart                                         | 0 - Kundenauftrag<br>3 - Barverkauf                                                  |                                                                | ¢                  |                           |
|   | Sortiment                                           | 0 - Freies Modell<br>2 - Verbandsmodell<br>S - Stammsortiment                        |                                                                | $\hat{\mathbf{v}}$ | 10                        |
|   | Warengruppe                                         | 0 - Sonstige<br>1 - Schlafen<br>2 - Jugend/Gäste                                     |                                                                | Ŷ                  |                           |
|   | von PLZ                                             | 00000                                                                                |                                                                |                    |                           |
|   | bis PLZ                                             | 99999                                                                                |                                                                |                    |                           |
|   | Anzahl der auszuwertenden Ziffern in PLZ            |                                                                                      |                                                                | 5                  |                           |
|   | Sortierung                                          | 1 - nach Ort                                                                         |                                                                |                    | Ľ                         |

Achten Sie bitte darauf, dass Ihre Filialangaben auch mit einer ZR-Nummer versehen sind. Wenn die ZR-Nummer(n) nicht angezeigt wird, setzen Sie sich bitte vor dem Aufbau der Statistik mit dem Support in Verbindung.

A Haben Sie in MÖBELPILOT mehrere Umsatzfilialen angelegt und werden diese bei Ihrem Verband EMV unter einer ZR-Nummer geführt, dann achten Sie darauf, dass im Feld *Auswertung für Filial*e alle Umsatzfilialen markiert sind.

Haben Sie im MÖBELPILOT mehrere Umsatzfilialen angelegt und werden diese bei Ihrem Verband EMV unter <u>unterschiedlichen</u> ZR-Nummern geführt, dann demarkieren Sie zunächst die Vorgaben und achten Sie bitte danach <u>unbedingt</u> darauf, dass Sie <u>nur</u> Filialen mit gleicher ZR-Nummer <u>zusammen</u> markieren. Klicken Sie hierzu die entsprechenden Einträge mit gedrückter strg -Taste an.

- Klicken Sie auf den leeren Bereich im Listeneintrag **Auswertung für Filiale**. Durch diese Aktion wird die vorgegebene Markierung entfernt.
- Klicken Sie auf den Listeneintrag 2 SB-Möbelhaus Mainz 66666.
- Klicken Sie auf die vertikale Bildlaufleiste und scrollen Sie zum Auswahlfeld Land.

| e | → M http://172.16.2.40/csp/mp61/BEWIDATA.mainFrz 🎗 - C M Ambi | ente Einrichtungen 🛛 🔀 😅                                                        |                         |   | - □ ×<br>↑★#9 |
|---|---------------------------------------------------------------|---------------------------------------------------------------------------------|-------------------------|---|---------------|
|   | Umsatzstatistik nach PLZ Systemadministrat                    | or                                                                              | Suchen (Alt+s)          |   | Î             |
|   | ☑ <, ? ≛                                                      |                                                                                 |                         | м | ÖBELPILOT     |
|   | Von Monat                                                     | 1 - Januar                                                                      |                         |   |               |
|   | Bis Monat                                                     | 12 - Dezember                                                                   |                         |   |               |
|   | Umsatzart                                                     | 0 - Verkauf                                                                     |                         |   |               |
|   | Auswertung für Filiale                                        | 0 - Zentrallager - Koblenz<br>1 - Möbelhaus - Mainz<br>2 - SB-Möbelhaus - Mainz | 77777<br>77777<br>66666 |   |               |
|   | Aktionskennzeichen                                            | 5 - Mobernaus - Wiesbaden                                                       | 55555                   |   |               |
|   | Auftragsart                                                   | 0 - Kundenauftrag<br>3 - Barverkauf                                             | ¢                       |   |               |
|   | Sortiment                                                     | 0 - Freies Modell<br>2 - Verbandsmodell<br>S - Stammsortiment                   | Ŷ                       |   |               |
|   | Warengruppe                                                   | 0 - Sonstige<br>1 - Schlafen<br>2 - Juœend/Gäste                                | Ŷ                       |   |               |
|   | von PLZ                                                       | 00000                                                                           |                         |   |               |
|   | bis PLZ                                                       | 99999                                                                           |                         |   |               |
|   | Anzahl der auszuwertenden Ziffern in PLZ                      |                                                                                 | 5                       |   |               |
|   | Sortierung                                                    | 1 - nach Ort                                                                    |                         |   |               |
|   | Verschiedene Orte/Ortsteile mit gleichen PLZ trennen          |                                                                                 |                         |   |               |
|   | Land                                                          | AT - Österreich<br>BE - Belgien<br>CH - Schweiz                                 | 11                      |   | ~             |

11

Klicken Sie im Auswahlfeld Land auf die Dropdown-Schaltfläche.

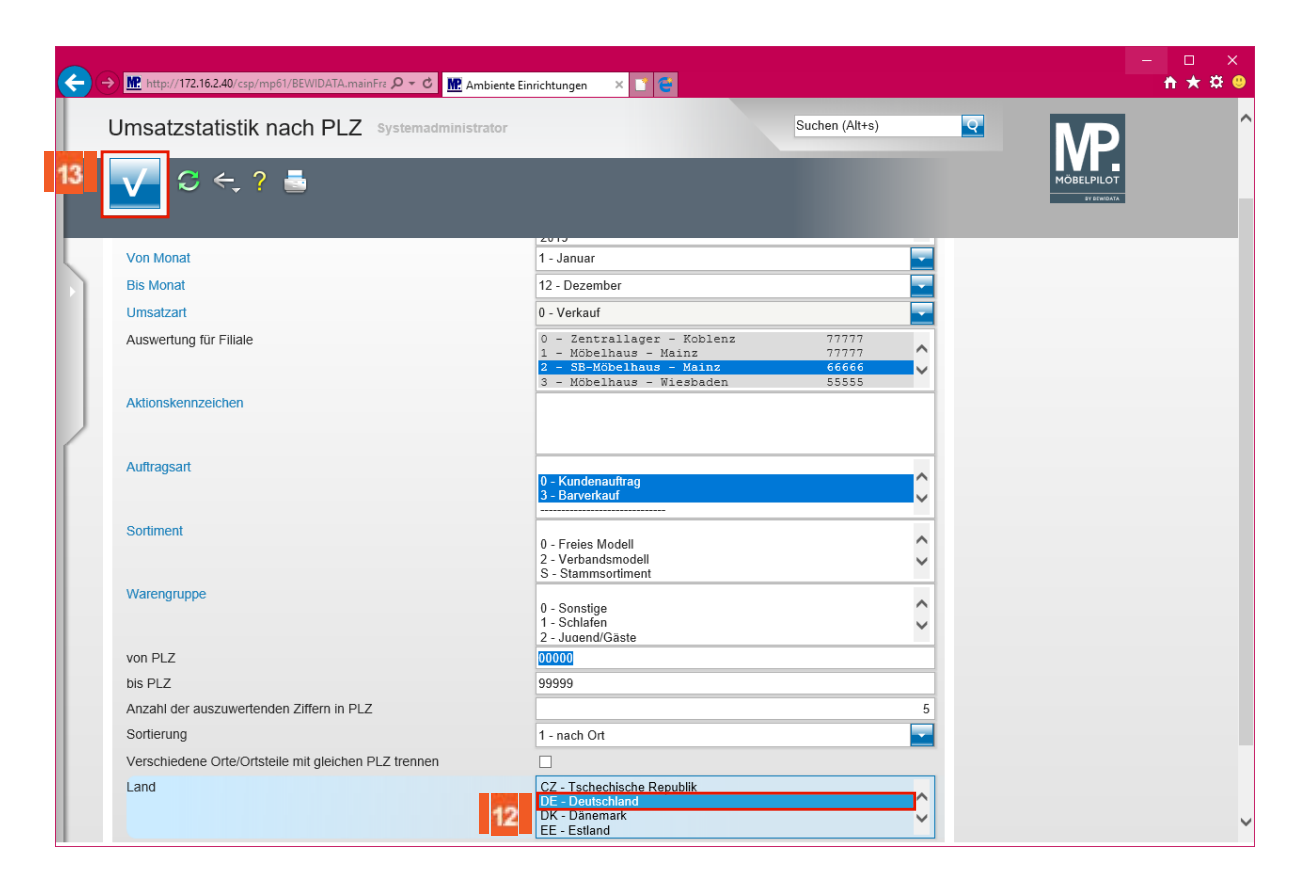

Da sich die Abfrage der Umsatzzahlen auf *Deutschland* beschränkt, ist hier <u>unbedingt</u> die entsprechende Einschränkung zu setzen.

12 13

Klicken Sie auf den Listeneintrag **DE - Deutschland**.

Klicken Sie auf die Schaltfläche Speichern (F12 oder Strg+S).

### 3. Aufbau der Kennziffern

|       |              | (102 160 145 120 (and (and (DEM/D) |                 | a 10 .       |                            |                                                                               |                                            |           |           |           |           |           |           |          |             |   |
|-------|--------------|------------------------------------|-----------------|--------------|----------------------------|-------------------------------------------------------------------------------|--------------------------------------------|-----------|-----------|-----------|-----------|-----------|-----------|----------|-------------|---|
|       | http://      | (192.108.145.128/csp/mp/BEWID)     | AIA.maini 🎾 👻   | C M. Am      | biente Einricht            | ungen ×                                                                       |                                            |           |           |           |           |           |           |          | п х ж 🧉     | ٩ |
| 🚖 🕘 I | Login MP 6.3 |                                    |                 |              |                            |                                                                               |                                            |           |           |           |           |           |           |          |             | _ |
|       | Umsat        | zstatistik nach P                  |                 | tmann        |                            |                                                                               |                                            |           | Suche     | n (Alt+s) |           | Q         |           |          | ^           | • |
|       |              | ← 📑 🗷 🔒                            |                 |              |                            |                                                                               |                                            |           |           |           |           |           |           |          |             |   |
|       | Umsatzst     | atistik nach PLZ                   |                 |              |                            |                                                                               |                                            |           |           |           | _         |           |           |          |             |   |
|       | Ambiente     | Einrichtungen                      |                 |              |                            |                                                                               |                                            |           |           |           |           |           |           |          |             |   |
|       |              |                                    |                 |              |                            |                                                                               |                                            |           |           |           |           |           |           |          |             |   |
|       |              |                                    |                 |              | Auswertung o<br>Auswertung | les Jahres : 2<br>Umsatzart : V<br>1 für Filiale :                            | <b>16</b><br>Verkauf<br>Verkauf<br>Verkauf |           |           |           |           |           |           |          |             |   |
|       |              |                                    | Anza            | hl der auszu | Wa<br>wertenden Ziff       | rengruppe :<br>von PLZ : 0<br>bis PLZ : 9<br>ern in PLZ : 5<br>Sortierung : n | 99) Piktiv<br>10000<br>19999<br>1ach Ort   |           |           |           |           |           |           |          | 14          | 1 |
|       |              |                                    |                 |              | Aktionske<br>/             | Bis Monat : E<br>nnzeichen :<br>Auftragsart : H                               | Cundenauftrag<br>Barverkauf                |           |           |           |           |           |           |          |             |   |
|       |              |                                    | Verschiedene Or | te/Ortsteile | mit gleichen Pl            | Sortiment :<br>Z trennen : N<br>Land : (                                      | lein<br>DE) Deutschlar                     | nd        |           |           |           |           |           |          |             |   |
|       | Umsatzst     | atistik nach PLZ                   |                 |              |                            |                                                                               |                                            |           |           |           |           |           |           |          |             | 1 |
|       | PLZ          | ORT                                | Gesamtwert      | % an Ges.    | Jan - Dez                  | Anzahl KV/                                                                    | 3V Jan                                     | Feb       | Mär       | Apr       | Mai       | Jun       | Jul       | Aug      | Sep OI      | 1 |
|       | DE-49577     | Ankum                              | 29.804,94       | 0,69         | 29.804,94                  |                                                                               | 7                                          |           |           | 16.248,94 |           | 3.176,00  | 10.164,00 |          | 216,00      | 1 |
|       | DE-38667     | Bad Harzburg                       | 184.039,68      | 4,27         | 184.039,68                 |                                                                               | 57 1.810,00                                | 3.430,00  | 13.321,00 | 3.514,00  | 12.237,00 | 12.203,00 | 32.557,00 |          | 8.059,58 1  | 1 |
|       | DE-50126     | Bergheim                           | 255.247,81      | 5,92         | 255.247,81                 |                                                                               | 74 17.400,00                               | 15.547,00 | 22.195,10 | 22.678,00 | 6.680,00  | 28.744,00 | 31.661,50 | 1.339,16 | 21.095,00 5 | 1 |
|       | DE-46236     | Bottrop                            | 1.498,00        | 0,03         | 1.498,00                   |                                                                               | 1                                          |           |           |           |           |           | 1.498,00  |          |             | 1 |
|       | DE-49565     | Bramsche                           | 39.291,00       | 0,91         | 39.291,00                  |                                                                               | 5                                          | 7.896,00  |           | 20.907,00 | 9.000,00  |           |           |          |             | 1 |
|       | DE-28195     | Bremen                             | 6.246,00        | 0,14         | 6.246,00                   |                                                                               | 2 4.575,00                                 | 1         | 1.671,00  |           |           |           |           |          |             | 1 |
|       | DE-50321     | Brühl                              | 4.125,00        | 0,10         | 4.125,00                   |                                                                               | 1                                          |           | 4.125,00  |           |           |           |           |          |             | 1 |
|       | DE-15377     | Buckow (Märkische Schweiz)         | 1.200,00        | 0,03         | 1.200,00                   |                                                                               | 1                                          |           |           |           | 1.200,00  |           |           |          |             | 1 |
|       | DE-35683     | Dillenburg                         |                 | 0,00         |                            |                                                                               | 1                                          |           |           |           |           |           |           |          |             | 1 |
|       | DE-44135     | Dortmund                           | 395,00          | 0,01         | 395,00                     |                                                                               | 1                                          |           |           |           |           |           | 395,00    |          |             | 1 |
|       | DE-73054     | Eislingen/ Fils                    | 175,00          | 0,00         | 175,00                     |                                                                               | 1                                          |           |           |           |           |           |           |          |             | J |
|       | DE-49824     | Emlichheim                         | 58.423,00       | 1,35         | 58.423,00                  |                                                                               | 11 1.113,00                                | 34.096,00 |           | 968,00    |           |           |           | 1.428,00 | Ľ           | 1 |
| <     | DE 30000     |                                    |                 |              |                            |                                                                               |                                            |           |           |           |           |           |           |          | >           |   |

Klicken Sie auf die vertikale Bildlaufleiste.

Ð

MÖBELPILOT zeigt Ihnen nun die ermittelten Werte sowohl detailliert wie auch kumuliert an.

## 4. Übermittlung der Kennziffern an den Europa Möbel-Verbund

| Bit Andread Control Control (1)  Bit Andread Control (1)  Control (1)                                                                                                    |            | A MP http:/  | /192 168 145 128/csp/mp/BEW/        | DATA maint Q = C | MP And   | viento Einvichtur |        | _          |            |            |            |            |            |            | -          | □ :<br>* * * | ×      |
|----------------------------------------------------------------------------------------------------|------------|--------------|-------------------------------------|------------------|----------|-------------------|--------|------------|------------|------------|------------|------------|------------|------------|------------|--------------|--------|
| Bit Big In MP 53  Suchen (Altre)  Suchen (Altre)    Umsatzstatistik nach PLZ  Ulli Flottmann  Suchen (Altre)  Image: Suchen (Altre)  Image: |            |              | Touriouridarization capyrings ociti |                  | III. Ann | siente Einnentur  | ngen o |            |            |            |            |            |            |            |            | 11 ^ *       |        |
| Umsatzstatistik nach PLZ  Ulli Flottmann  Suchen (Alt+s)  C    DE-99191  Eillitäh  0,00  1  7,059,00  7,059,00  7,059,00  7,059,00  7,059,00  7,059,00  7,059,00  7,059,00  7,059,00  7,059,00  7,059,00  7,059,00  7,059,00  7,059,00  7,059,00  7,059,00  7,059,00  7,059,00  7,059,00  7,059,00  7,059,00  7,059,00  7,059,00  7,059,00  7,059,00  7,059,00  7,059,00  7,059,00  7,059,00  7,059,00  7,059,00  7,059,00  7,059,00  7,059,00  7,059,00  7,059,00  7,059,00  7,059,00  7,059,00  7,059,00  7,059,00  7,059,00  7,059,00  7,059,00  7,059,00  7,059,00  7,059,00  7,059,00  7,059,00  7,059,00  7,059,00  7,059,00  7,059,00  7,059,00  7,059,00  7,059,00  7,059,00  7,059,00  7,059,00  7,059,00  7,059,00  7,059,00  7,059,00  7,059,00  7,059,00  7,059,00  7,059,00  7,059,00  7,059,00                                                                                                    | <b>%</b> ( | Login MP 6.3 |                                     |                  |          |                   |        |            |            |            |            |            |            |            |            |              | _      |
| Units  Units <th< td=""><td></td><td>Umsat</td><td>zstatistik nach F</td><td></td><td>nann</td><td></td><td></td><td></td><td></td><td>Suche</td><td>n (Alt+s)</td><td></td><td>Q</td><td></td><td></td><td></td><td>^</td></th<>                                                                                                    |            | Umsat        | zstatistik nach F                   |                  | nann     |                   |        |            |            | Suche      | n (Alt+s)  |            | Q          |            |            |              | ^      |
| DE-69131  LEimen  0,00  1    DE-49525  Lengerich  7.059,00  2  7.059,00  -183,80    DE-49535  Lenen  12.366,20  0,29  12.366,20  1  12.550,00  -183,80    DE-40667  Merbusch  8.091,68  0,19  8.091,68  4  2.002,70  3.639,98    DE-43121  Melsungen  150,00  1  150,00  1  150,00    DE-43171  Merpuen  24.450.0  0,57  24.456,00  6  9.400,00  900,00  140,00  8.481,00  760,00  4.775,00    DE-49789  Monheim am Rhein  7.626,00  0,1  7.626,00  2  -  -  -  -  -  -  -  -  -  -  -  -  -  -  -  -  -  -  -  -  -  -  -  -  -  -  -  -  -  -  -  -  -  -  -  <                                                                                                    |            |              | <-, i 15 📘                          |                  |          |                   |        |            |            |            |            |            |            |            |            |              |        |
| DE-49525  Lengerich  7.059,00  0.16  7.059,00  2  7.059,00    DE-49536  Lienen  12.366,20  0,29  12.366,20  1  12.550,00  -183,80    DE-49536  Lienen  12.366,20  0,29  12.366,20  1  12.550,00  -183,80    DE-49536  Melsungen  150,00  0,00  150,00  1  150,00  4.775,00    DE-49716  Melpren  24.456,00  0,57  74.456,00  1  8.00,00  900,00  140,00  8.481,00  7.60,00  4.775,00    DE-49789  Monheim am Rhein  7.626,00  0,18  7.826,00  2  810,00  1  810,00  1  1.00,00  2.950,00  1  1.00,00  2.950,00  1  1.00,00  2.950,00  1  1.00,00  2.950,00  1  1.00,00  2.950,00  1  1.00,00  2.950,00  1  1.00,00  2.950,00  1  1.00,00  2.950,00  1  1.00,00  2.950,00  1  1.00,                                                                                                    |            | DE-09181     | Leimen                              |                  | 0,00     |                   | 1      |            |            |            |            |            |            |            |            |              |        |
| DE-49536  Lienen  12 366,20  0,29  12,366,20  1  12,550,00 183,80    DE-40667  Meerbusch  8.091,68  0,19  8.091,68  4  2,002,70  3,639,98    DE-4212  Melsungen  150,00  0,00  150,00  1  150,00    DE-49716  Meppen  24.456,00  0,57  24.456,00  6  9.400,00  900,00  140,00  8.481,00  760,00  4.775,00    DE-49686  Molbergen  810,00  0,02  810,00  1  810,00  1  1    DE-49276  Mudau  640,00  0,01  4.414,00  1  4.144,00  1  1  1  1  1  1  1  1  1  1  1  1  1  1  1  1  1  1  1  1  1  1  1  1  1  1  1  1  1  1  1  1  1  1  1  1  1 <td< td=""><td></td><td>DE-49525</td><td>Lengerich</td><td>7.059,00</td><td>0,16</td><td>7.059,00</td><td>2</td><td></td><td></td><td></td><td>7.059,00</td><td></td><td></td><td></td><td></td><td></td><td></td></td<>                                                                                                    |            | DE-49525     | Lengerich                           | 7.059,00         | 0,16     | 7.059,00          | 2      |            |            |            | 7.059,00   |            |            |            |            |              |        |
| DE-40667  Meerbusch  8.091,68  0,19  8.091,68  4  2.002,70  3.639,98    DE-34212  Melsungen  150,00  0,00  150,00  1  150,00  4.775,00    DE-34212  Molhergen  24.650,0  0,57  24.456,00  6  9.400,00  900,00  140,00  8.481,00  760,00  4.775,00    DE-49686  Molhergen  810,00  0,02  810,00  1  810,00  4.775,00    DE-49686  Molhergen  810,00  0,02  810,00  1  810,00  4.775,00    DE-49239  Nackarsteinach  4.144,00  0,10  4.144,00  1  4.144,00  2.950,00  1  2.950,00  1  2.950,00  1  1.00,00  2.950,00  1  1.00,00  2.950,00  1  1.00,00  2.950,00  1  1.00,00  1.00,00  1.00,00  1.00,00  1.00,00  1.00,00  1.00,00  1.00,00  1.00,00  1.00,00  1.00,00  1.00,00  1.00,00  1.00,00 <td></td> <td>DE-49536</td> <td>Lienen</td> <td>12.366,20</td> <td>0,29</td> <td>12.366,20</td> <td>1</td> <td></td> <td></td> <td>12.550,00</td> <td></td> <td></td> <td>-183,80</td> <td></td> <td></td> <td></td> <td></td>                                                                                                    |            | DE-49536     | Lienen                              | 12.366,20        | 0,29     | 12.366,20         | 1      |            |            | 12.550,00  |            |            | -183,80    |            |            |              |        |
| DE-34212  Melsungen  150,00  0,00  150,00  1  150,00    DE-49716  Meppen  24.456,00  0,57  24.456,00  6  9.400,00  900,00  14,00  8.481,00  760,00  4.775,00    DE-49716  Monheim am Rhein  7.626,00  0,18  7.626,00  2  810,00  1  810,00  1  810,00  1  1  1  1  1  1  1  1  1  1  1  1  1  1  1  1  1  1  1  1  1  1  1  1  1  1  1  1  1  1  1  1  1  1  1  1  1  1  1  1  1  1  1  1  1  1  1  1  1  1  1  1  1  1  1  1  1  1  1  1  1  1  1  1  1  1  1                                                                                                    |            | DE-40667     | Meerbusch                           | 8.091,68         | 0,19     | 8.091,68          | 4      |            |            |            |            | 2.002,70   | 3.639,98   |            |            |              |        |
| DE-49716  Meppen  24.456.00  0.57  24.456.00  6  9.400,00  900,00  140,00  8.481,00  760,00  4.775,00    DE-49686  Molbergen  810,00  0.02  810,00  1  810,00  1    DE-49686  Molbergen  810,00  0.01  7.64,00  2  1  1  1  1  1  1  1  1  1  1  1  1  1  1  1  1  1  1  1  1  1  1  1  1  1  1  1  1  1  1  1  1  1  1  1  1  1  1  1  1  1  1  1  1  1  1  1  1  1  1  1  1  1  1  1  1  1  1  1  1  1  1  1  1  1  1  1  1  1  1  1  1                                                                                                    |            | DE-34212     | Melsungen                           | 150,00           | 0,00     | 150,00            | 1      |            |            |            |            | 150,00     |            |            |            |              |        |
| DE-49696  Molbergen  810,00  0,02  810,00  1  810,00    DE-40789  Monheim am Rhein  7,626,00  0,18  7,626,00  2                                                                                                    |            | DE-49716     | Meppen                              | 24.456,00        | 0,57     | 24.456,00         | 6      | 9.400,00   | 900,00     | 140,00     | 8.481,00   |            |            | 760,00     |            | 4.775,00     |        |
| DE-40789  Monheim am Rhein  7.626,00  0,18  7.626,00  2    DE-69427  Mudau  640,00  0,01  640,00  1  0    DE-69427  Mudau  640,00  0,01  640,00  1  0    DE-69427  Mudau  640,00  0,01  640,00  1  4.144,00    DE-49301  Nothin  7.998,00  0,19  7.998,00  4  1.000,00  2.950,00    DE-49074  Osnabrück  41.687,00  0,97  41.687,00  10  13.169,00  8.153,00  6.000,00  12.500,00    DE-28876  Orten 25  567,00  9  3.668,80  5  330,00  397,00  1    DE-28876  Orten 25  567,00  1  5.667,00  1  5.667,00  1    DE-78764  Retlingen  6.460,00  1  6.460,00  1  5.460,00  1  5.469,00  1  5.459,00  1  2.256,18  4.214,98  2.256,18  4.214,98  2.252,81                                                                                                    |            | DE-49696     | Molbergen                           | 810,00           | 0,02     | 810,00            | 1      |            |            |            |            | 810,00     |            |            |            |              |        |
| DE-69427  Mudau  640,00  0,01  640,00  1    DE-69239  Neckarsteinach  4.144,00  1  4.144,00  1  0    DE-69239  Neckarsteinach  4.144,00  1  4.144,00  1  0    DE-69239  Neckarsteinach  4.144,00  1  7.98,00  4  1.000,00  2.950,00    DE-49074  Osnabrick  41687,00  0.97  41.687,00  10  13.169,00  8.153,00  6.000,00  12.500,00    DE-28870  Ottersberg  3.668,80  0.09  3.868,80  5  330,00  397,00  1    DE-7876  Reutingen  6.460,00  1  6.460,00  1  6.460,00  1  0.15  6.460,00  1  0.15  0.470,00  1  0.167,674  1.012,012  1.012,012  1.012,012  1.012,012  1.012,012  1.012,012  1.012,012  1.012,012  1.012,012  1.012,012  1.012,012  1.012,012  1.012,012  1.012,012  1.012,012  1.012,012                                                                                                    |            | DE-40789     | Monheim am Rhein                    | 7.626,00         | 0,18     | 7.626,00          | 2      |            |            |            |            |            |            |            |            |              |        |
| DE-69239  Neckarsteinach  4 144,00  1  4.144,00    DE-49301  Nottuin  7.998,00  0,19  7.998,00  4  1.000,00  2.950,00    DE-48301  Nottuin  7.998,00  0,19  7.998,00  10  13.169,00  8.153,00  6.000,00  12.500,00    DE-48301  Ottersberg  3.668,80  0.09  3.668,80  5  330,00  397,00  1    DE-28876  Oylen  25.872,00  7  3.140,00  1    DE-49509  Recke  5.667,00  1.15  5.667,00  1    DE-78764  Reutingen  6.460,00  1  6.460,00  1  5.667,00    DE-78764  Reutingen  7.632,83  0,18  7.632,83  3  1.181,67  2.236,18  4.214,98    DE-74523  Schwiabisch Hall  3.750,00  2  2.236,18  4.214,98    DE-74523  Schwiabisch Hall  3.750,00  2  2.236,18  4.214,98    DE-74524  Senden  17.1                                                                                                    |            | DE-69427     | Mudau                               | 640,00           | 0,01     | 640,00            | 1      |            |            |            |            |            |            |            |            |              |        |
| DE-48301  Notuin  7.998,00  0,19  7.998,00  4  1.000,00  2.950,00    DE-49074  Osnabrück  41.687,00  0.97  41.687,00  10  13.169,00  8.153,00  6.000,00  12.500,00    DE-49074  Osnabrück  41.687,00  0.97  41.687,00  10  13.169,00  8.153,00  6.000,00  12.500,00    DE-28876  Oylen  25.872,00  0.60  25.872,00  7  3.140,00  1    DE-49509  Recke  5.667,00  1  6.460,00  1  5.667,00  1    DE-78764  Retlingen  6.460,00  1  6.460,00  1  5.667,00  1  5.67,00  1  5.67,00  1  5.67,00  1  5.67,00  1  5.67,00  1  5.67,00  1  5.67,00  1  5.67,00  1  5.67,00  1  5.25,81  4.214,98  5  5.33,00  2  2.57,263  2.52,518  4.214,98  5.53,57,515,53,53  5.31,50,00  2.57,53,53,                                                                                                    |            | DE-69239     | Neckarsteinach                      | 4.144,00         | 0,10     | 4.144,00          | 1      |            | 4.144,00   |            |            |            |            |            |            |              |        |
| DE-40074  Osnabnick  41 687.00  0.97  41 687.00  10  13.169,00  8.153,00  6.000,00  12.500,00    DE-28870  Ottersberg  3.668,80  0.09  3.668,80  5  330,00  397,00    DE-28870  Ottersberg  3.668,80  0.09  3.566,80  7  3.140,00  1    DE-28870  Oyten  25.872,00  0.0  25.872,00  7  3.140,00  1    DE-49509  Recke  5.667,00  1  5.667,00  5.667,00  1    DE-72764  Reutingen  6.460,00  0.15  6.460,00  1  6.460,00  5.657,00  1    DE-73764  Reutinschern  9.8,00  0.0  9.8,00  1  98,00  2  2    DE-53937  Scheiden  7.532,83  0.18  7.632,83  1.181,67  2.361,18  4.214,98    DE-74523  Schwabisch Hall  3.750,00  0  2  2  2.667,00  3.230,00  3.230,00  3.230,00  3.23                                                                                                    |            | DE-48301     | Nottuln                             | 7.998,00         | 0,19     | 7.998,00          | 4      |            |            |            | 1.000,00   |            | 2.950,00   |            |            |              |        |
| DE-28870  Ottersberg  3 668,80  0,09  3.668,80  5  330,00  397,00    DE-28876  Oyten  25 872,00  0,60  25.872,00  7  3.140,00  1    DE-28876  Oyten  25 872,00  0,60  25.872,00  7  3.140,00  1    DE-49509  Reck  6.667,00  0,13  5.667,00  1  5.667,00  1    DE-76764  Relutingen  6.460,00  1  6.460,00  5  5.667,00  1    DE-36337  Schleiden  7.632,83  0,18  7.632,83  3  1.181,67  2.236,18  4.214,98    DE-45243  Senden  17.109,00  0,40  7.109,00  7  3.198,00  125,00  8.300,00  3.230,00    DE-45549  Sprockhövel  2.167,00  0,05  2.167,00  1  2.167,00  2.167,00    DE-45549  Sprockhövel  3.05,05  0,07  3.053,05  2  -99,95  3.153,00    DE-49767  Twist                                                                                                    |            | DE-49074     | Osnabrück                           | 41.687,00        | 0,97     | 41.687,00         | 10     | 13.169,00  |            | 8.153,00   |            | 6.000,00   |            | 12.500,00  |            |              |        |
| DE-28876  Oylen  25 872.00  0.60  25.872.00  7  3.140,00  1    DE-49509  Recke  5.67.00  0.13  5.667.00  1  5.667.00  1  5.667.00  1  5.667.00  1  5.667.00  1  5.667.00  1  5.667.00  1  5.667.00  1  5.667.00  1  5.667.00  1  5.667.00  1  5.67.00  1  5.67.00  1  5.67.00  1  5.67.00  1  5.67.00  1  5.67.00  1  5.67.00  1  5.67.00  1  5.67.00  1  5.67.00  1  5.67.00  1  5.67.00  1  5.67.00  1  5.67.00  1  5.67.00  1  5.67.20  1  5.67.20  1  5.67.20  1  5.67.20  1  5.67.20  1  5.67.20  1  5.67.20  1  5.67.20  1  5.25.26.91  78.290  3.18.20.00  1  5.25.26.91  78.799  351.00  1  5.25.26.91                                                                                                    | ſ          | DE-28870     | Ottersberg                          | 3.668,80         | 0,09     | 3.668,80          | 5      |            |            | 330,00     | 397,00     |            |            |            |            |              |        |
| DE-49509  Recke  5.667,00  0,13  5.667,00  1  5.667,00    DE-72764  Reutingen  6.460,00  0,15  6.460,00  1  6.460,00    DE-73764  Reinizabern  98,00  0,00  98,00  1  88,00    DE-73733  Schielden  7632,83  0,18  7.632,83  3  1.181,67  2.236,18  4.214,98    DE-74523  Schwähisch Hall  3.750,00  2  2  2  2  2  2  2  2.236,18  4.214,98  2.230,00  2  2  2.167,00  2  2.167,00  2  2.167,00  2  2.167,00  2  2.236,18  4.214,98  2.230,00  2  2  2.236,18  4.214,98  2  2.236,18  4.214,98  2  2.236,18  4.214,98  2  2.236,18  4.214,98  2  2.236,18  4.214,98  2  2.236,18  4.214,98  2  2.236,18  4.214,98  2  2.236,18  4.214,98  2  2.236,18                                                                                                    |            | DE-28876     | Oyten                               | 25.872,00        | 0,60     | 25.872,00         | 7      |            |            |            |            |            | 3.140,00   |            |            |              | 1      |
| DE-72764  Reutlingen  6.460,00  0,15  6.460,00  1  6.460,00    DE-76764  Reutingen  85,00  0,00  98,00  1  98,00  98,00  1  98,00  1  98,00  1  98,00  1  98,00  1  98,00  1  98,00  1  98,00  1  98,00  1  98,00  1  98,00  1  98,00  1  1  1  1  1  1  1  1  1  1  1  1  1  1  1  1  1  1  1  1  1  1  1  1  1  1  1  1  1  1  1  1  1  1  1  1  1  1  1  1  1  1  1  1  1  1  1  1  1  1  1  1  1  1  1  1  1  1  1  1  1  1  1 <td></td> <td>DE-49509</td> <td>Recke</td> <td>5.667,00</td> <td>0,13</td> <td>5.667,00</td> <td>1</td> <td></td> <td></td> <td></td> <td></td> <td></td> <td></td> <td>5.667,00</td> <td></td> <td></td> <td></td>                                                                                                    |            | DE-49509     | Recke                               | 5.667,00         | 0,13     | 5.667,00          | 1      |            |            |            |            |            |            | 5.667,00   |            |              |        |
| DE-76764  Rheinzabern  98,00  0,00  98,00  1  98,00    DE-53397  Schleiden  7,632,83  0,18  7,632,83  0,18  7,632,83  0,18  7,632,83  0,18  7,632,83  0,18  7,632,83  0,18  7,632,83  0,18  7,632,83  0,18  7,632,83  0,18  7,632,83  0,18  7,632,83  0,18  7,632,83  0,18  7,632,83  0,18  7,632,83  0,18  7,632,83  0,18  7,632,83  0,18  7,632,83  0,18  7,632,83  0,18  7,632,83  0,18  7,632,83  0,18  7,632,83  0,18  7,632,83  0,18  7,632,83  0,18  7,632,83  0,18  7,839,90  3,230,00  3,230,00  3,230,00  3,230,00  3,253,05  3,153,738  1,167,00  1  1  4,450,00  1  1  1  1,167,00  1  1  1  1  1  1  1  1  1  1  1  1  1  1  1                                                                                                    |            | DE-72764     | Reutlingen                          | 6.460,00         | 0,15     | 6.460,00          | 1      | 6.460,00   |            |            |            |            |            |            |            |              |        |
| DE-53937  Schleiden  7.632,83  0,18  7.632,83  3  1.181,67  2.236,18  4.214,98    DE-74523  Schwäbisch Hall  3.750,00  0,09  3.750,00  2  -  -  -  -  -  -  -  -  -  -  -  -  -  -  -  -  -  -  -  -  -  -  -  -  -  -  -  -  -  -  -  -  -  -  -  -  -  -  -  -  -  -  -  -  -  -  -  -  -  -  -  -  -  -  -  -  -  -  -  -  -  -  -  -  -  -  -  -  -  -  -  -  -  -  -  -  -  -  -  -  -  -  -  -  -  -                                                                                                    |            | DE-76764     | Rheinzabern                         | 98,00            | 0,00     | 98,00             | 1      |            |            |            | 98,00      |            |            |            |            |              |        |
| DE-74523  Schwäbisch Hall  3.750,00  0,09  3.750,00  2    DE-48308  Senden  17.109,00  0,40  17.109,00  7  3.198,00  125,00  8.300,00  3.230,00    DE-48308  Senden  17.109,00  7  3.198,00  125,00  8.300,00  3.230,00    DE-48549  Sprochhövel  2.167,00  0,15  6.397,90  4  5.258,91  787,99  351,00    DE-49545  Teck/enburg  3.053,05  0,07  3.063,05  2  -99,95  3.153,00    DE-49767  Twist  7.304,00  0,17  7.304,00  1  4.450,00    DE-53660  Urbach  4.450,00  0,10  4.450,00  1  4.450,00                                                                                                    |            | DE-53937     | Schleiden                           | 7.632,83         | 0,18     | 7.632,83          | 3      | 1.181,67   |            |            |            |            |            | 2.236,18   |            | 4.214,98     |        |
| DE-48208  Senden  17.109.00  0.40  17.109.00  7  3.198.00  125.00  8.300,00  3.230,00    DE-45549  Sprockňovil  2.167.00  0.05  2.167.00  1  2.167.00  2.167.00    DE-45549  Sprockňovil  6.397.90  0.15  6.397.90  4  5.258.91  787.99  351.00    DE-49545  Tecklenburg  3.053.05  0.07  3.063.05  2  -99.95  3.153.00    DE-49767  Twist  7.304.00  0.17  7.304.00  1  4.450.00    DE-3966  Urbach  4.450.00  0.1  4.450.00  1                                                                                                    |            | DE-74523     | Schwäbisch Hall                     | 3.750,00         | 0,09     | 3.750,00          | 2      |            |            |            |            |            |            |            |            |              |        |
| DE-45549  Sprockhövel  2.167,00  0,05  2.167,00  1  2.167,00    DE-39576  Stendal  6.397,90  0,15  6.397,90  4  5.258,91  787,99  351,00    DE-49545  Tecklenburg  3.053,05  0,07  3.053,05  2  -99,95  3.153,00    DE-49767  Twist  7.304,00  0,17  7.304,00  1  4.450,00    DE-73660  Urbach  4.450,00  1  4.450,00  4.450,00                                                                                                    |            | DE-48308     | Senden                              | 17.109,00        | 0,40     | 17.109,00         | 7      | 3.198,00   | 125,00     |            |            | 8.300,00   |            | 3.230,00   |            |              |        |
| DE-39576  Stendal  6.397,90  0,15  6.397,90  4  5.258,91  787,99  351,00    DE-49545  Tecktenburg  3.053,05  0,07  3.053,05  2  -99,95  3.153,00    DE-49767  Twist  7.304,00  0,17  7.304,00  1  4.450,00    DE-73660  Urbach  4.450,00  0,10  4.450,00  1  4.450,00                                                                                                    |            | DE-45549     | Sprockhövel                         | 2.167,00         | 0,05     | 2.167,00          | 1      |            |            |            |            |            |            | 2.167,00   |            |              |        |
| DE-49545  Tecklenburg  3.053,05  0,07  3.063,05  2  -89,95  3.153,00    DE-49767  Twist  7.304,00  0,17  7.304,00  1  4.450,00  4.450,00    DE-3960  Urbach  4.450,00  1  4.450,00  4.450,00  1                                                                                                    |            | DE-39576     | Stendal                             | 6.397,90         | 0,15     | 6.397,90          | 4      |            | 5.258,91   |            | 787,99     | 351,00     |            |            |            |              |        |
| DE-49767  Twist  7.304,00  0,17  7.304,00  1    DE-73660  Urbach  4.450,00  0,10  4.450,00  1  4.450,00                                                                                                    |            | DE-49545     | Tecklenburg                         | 3.053,05         | 0,07     | 3.053,05          | 2      |            | -99,95     |            |            | 3.153,00   |            |            |            |              |        |
| DE-73660 Urbach 4.450,00 0,10 4.450,00 1 4.450,00                                                                                                    |            | DE-49767     | Twist                               | 7.304,00         | 0,17     | 7.304,00          | 1      |            |            |            |            |            |            |            |            |              |        |
|                                                                                                    |            | DE-73660     | Urbach                              | 4.450,00         | 0,10     | 4.450,00          | 1      |            |            |            |            |            | 4.450,00   |            |            |              |        |
| DE-74399 Walheim 14.105,00 0,33 14.105,00 1 14.105,00                                                                                                    |            | DE-74399     | Walheim                             | 14.105,00        | 0,33     | 14.105,00         | 1      |            |            |            |            |            | 14.105,00  |            |            |              |        |
| DE-48231 Warendorf 16.011,00 0,37 16.011,00 3 14.013,00                                                                                                    |            | DE-48231     | Warendorf                           | 16.011,00        | 0,37     | 16.011,00         | 3      |            |            | 14.013,00  |            |            |            |            |            |              |        |
| DE-49835 Wielmarschen 27.113,00 0,63 27.113,00 8 421,00 3.300,00 18.836,00                                                                                                    |            | DE-49835     | Wietmarschen                        | 27.113,00        | 0,63     | 27.113,00         | 8      | 421,00     | 3.300,00   |            |            | 18.836,00  |            |            |            |              |        |
| DE-47877 Willich 9.370,00 0,22 9.370,00 3 1.440,00 7.930,00                                                                                                    |            | DE-47877     | Willich                             | 9.370,00         | 0,22     | 9.370,00          | 3      |            |            |            | 1.440,00   |            |            |            |            | 7.930,00     |        |
| Gesamt 4.311.740,19 100,00 4.311.740,19 1429 301.771,18 408.473,50 385.514,56 374.365,94 319.008,15 306.537,40 614.472,69 113.665,14 400.003,29 37                                                                                                    |            |              | Gesamt                              | 4.311.740,19     | 100,00   | 4.311.740,19      | 1429   | 301.771,18 | 408.473,50 | 385.514,56 | 374.365,94 | 319.008,15 | 306.537,40 | 614.472,69 | 113.665,14 | 400.003,29   | 37     |
|                                                                                                    |            |              |                                     |                  |          |                   |        |            |            |            |            |            |            |            |            |              | $\sim$ |
|                                                                                                    |            |              |                                     |                  |          |                   |        |            |            |            |            |            |            |            |            |              |        |

15 Klicken Sie auf die Schaltfläche CSV-Daten per E-Mail versenden.

| ← → M http://192.168.145.128/csp/mp/B | EWIDATA.mainl 🔎 – 🖒 腔 Ambiente Einrichtungen 🛛 🗙 | – □ ×<br>♠★¤@ |
|---------------------------------------|--------------------------------------------------|---------------|
| 🛓 🗃 Login MP 6.3                      |                                                  |               |
| eMail senden Ulli Flott               | mann Suchen (Alt+s)                              | <b>Q</b>      |
| 1 1 1 1 1 1 1 1 1 1 1 1 1 1 1 1 1 1 1 | ← , @ , ➡ ≪ < > ≫ 🛤 । 🖍 📫 🖿                      |               |
| Mail-Nr                               | 255                                              |               |
| alle Emptanger                        |                                                  | 7             |
| Kopie-Empfänger                       | umsatzmeidung@emverbund.de                       | 2             |
| blinder Kopie-Empfänger               | Kopie an mich senden                             |               |
| Sachverhalt                           |                                                  | -             |
| Betreff                               | Umsatzdaten 2016                                 |               |
|                                       | -                                                |               |
|                                       |                                                  |               |
|                                       |                                                  |               |
|                                       |                                                  | 16            |
|                                       |                                                  |               |
|                                       |                                                  |               |
|                                       |                                                  |               |
|                                       |                                                  | 1             |
| eMail Datei-Anhänge                   |                                                  |               |
| <b>B</b> (4.1)                        |                                                  |               |

Klicken Sie auf die vertikale Bildlaufleiste.

MÖBELPILOT hat in diesem Formular bereits alle wichtigen Informationen automatisch vorgegeben. Sie müssen also <u>keine</u> weiteren Vorgaben einpflegen!

Zu den vorgegebenen Informationen zählt auch der Dateiname. Nach dem Begriff - Umsatz\_ - steht Ihre ZR-Nummer. Diese wird für die Weiterverarbeitung der Datei unbedingt benötigt. Wenn hier ein falscher Eintrag steht, wenden Sie sich bitte vor dem nächsten Schritt an den Support!!

| → Mttp://192.168.145.128/csp/mp/BEWI                | ATA.mainl 🔎 - 🖒 M. Ambiente Einrichtungen 🛛 🗙 |                | - □ ><br>↑★\$ |
|-----------------------------------------------------|-----------------------------------------------|----------------|---------------|
| Login MP 6.3                                        |                                               |                |               |
| eMail senden Ulli Flottmar                          | n                                             | Suchen (Alt+s) |               |
| ▼ ■ ♥ ♥ ? <                                         | - 🍳 📥 « < 👖 🔜 🖲 🖍 📫                           | 88             |               |
| blinder Konie-Emnfänger                             | Kopie an mich senden                          |                |               |
| Sachvarbalt                                         |                                               |                |               |
| Betreff                                             | Umsatzdaten 2016                              |                |               |
|                                                     |                                               |                |               |
|                                                     |                                               |                |               |
|                                                     |                                               |                |               |
|                                                     |                                               |                |               |
|                                                     |                                               |                |               |
|                                                     |                                               |                |               |
|                                                     |                                               |                |               |
|                                                     |                                               |                |               |
|                                                     |                                               | ~              |               |
| oMail Datai Anhängo                                 |                                               |                |               |
| Dateiname                                           |                                               |                |               |
| Umsatz_77777_2011_20170426153107                    | 736.csv                                       |                |               |
| t                                                   |                                               |                |               |
| [WIC, 26.04.2017, 15:31:07][support@moebelpilot.de] |                                               |                |               |
|                                                     |                                               |                |               |

Klicken Sie auf die Schaltfläche Speichern und senden.

| → Mtp://192.168.145.128/csp/mp/8E | WIDATA.mainl 🔎 🕆 🕈 臛 Ambiente B | iinrichtungen ×                  |      | - □ ×<br>↑★≈ |
|-----------------------------------|---------------------------------|----------------------------------|------|--------------|
| eMail senden                      | 300                             | Suchen (Al                       | (+s) |              |
|                                   |                                 |                                  |      |              |
|                                   | <, ≪ @ << >                     |                                  |      |              |
| Mail-Nr                           |                                 | 255                              |      |              |
| alle Empfänger                    |                                 |                                  |      |              |
| Empfänger<br>Kople-Empfänger      | wick@bewidata.de                |                                  |      |              |
| 1 1 9                             | Kopie an mich send              | len                              |      |              |
| blinder Kopie-Empfänger           |                                 |                                  |      |              |
| Sachverhalt                       | 11                              | 18 💌                             |      |              |
| Betten                            | Umsatzdaten 2016                | eMail wurde am Serv. 1 i. Bfert. |      |              |
|                                   |                                 |                                  |      |              |
|                                   |                                 |                                  |      |              |
|                                   |                                 |                                  |      |              |
|                                   |                                 |                                  |      |              |
|                                   |                                 |                                  |      |              |
|                                   |                                 |                                  |      |              |
|                                   |                                 |                                  | ~    |              |
| eMail Datei-Anhänge               |                                 |                                  |      |              |

Warten Sie bis die Meldung - eMail wurde am Server abgeliefert - eingeblendet wird.

Klicken Sie auf die Schaltfläche Schließen.

Ð

Ð

Schließen Sie bitte das Fenster wie angegeben. Danach können Sie das Formular (Programm) verlassen, oder Sie wiederholen den Vorgang, um die Daten einer weiteren Filiale mit einer anderen ZR-Nummer ebenfalls zu übermitteln.